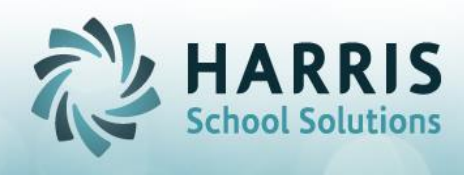

## **Student Enrollment Scenarios**

- How to correct a missing program status:
  - **Issue**: This occurs when a student class change has been done out of sequence. The proper sequence is to end the class the student is leaving first using Change Existing , then create the new class using the Create New Tab.
  - **Correction**:
    - In Student Scheduling, (must use this module)
      - Change existing tab:
        - $\circ~$  Write down the new class and old class
        - From the Class Grid, select the new class the student changed to
        - Change the calendar to be 999999
        - Select a program status,"Currently Enrolled"
        - o Save.
      - Change Existing:
        - Select the old course/class from class grid for which the student has changed
        - Enter the end date for the change
        - Select the appropriate program status
        - o Save
      - Create New tab:
        - Re-create new class:
          - select the course/class the student changed in to from the dropdown
          - Enter all appropriate information
          - Leave the currently enrolled program status
          - Save
      - Change Existing Tab:
        - Verify the 2 schedules now exist
        - Verify the appropriate program statuses
        - Verify the new schedule no longer has a 999999 calendar.

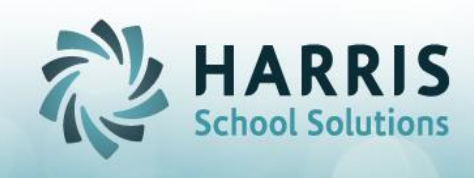

- District Updates:
  - Verify you now have 2 Enrollment records for the Change
  - Verify each enrollment has its own appropriate Program Status.
- History Tab:
  - Both scheduled classes should now appear under their appropriate enrollment program date range
- Proper Procedure sequence for changing classes, changing District/School, etc to prevent the program status issue:
  - $\circ~$  Always end the old class first using the change existing tab
  - $\circ~$  then create the new class, using the Create New class tab.
  - For concurrent enrollments:
    - End the current class schedule as of the day prior to the concurrent enrollment.
    - Re-enroll student in both concurrent classes for the new begin and end date range

## > INVALID PROGRAM STATUS ...error message:

• This error means you are trying to end an enrollment /schedule with a program Status of "CURRENTLY ENROLLED". Not permitted. When entering an end date, you must always select a program status other than "Currently Enrolled". Only students with an end date of 01/01/1900 can have a program status of "Currently Enrolled".

## > <u>MULTI-LOCATION SITES</u>

- When a student switches campuses you need to use Student Scheduling to WITHDRAW the student from their OLD campus using a W02\_00 Student transferred to another public school in the same LEA and then create a NEW ENROLLMENT for them in their new campus using the re-entry code R2.
  - This is required for the State because they see the campuses as separte LEA's – so think of it this way "it would be like

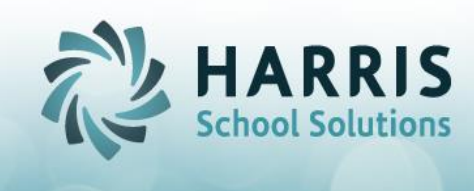

they are leaving your CTC and going to a different CTC" that is how the State needs it handled for reporting purposes.

 Then when creating export files for PIMS submissions you will see an enrollment and withdrawal codes for the FORMER campus in addition to another enrollment for the CURRENT campus